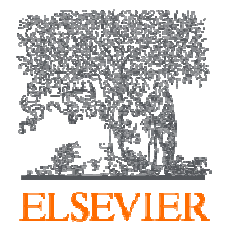

# Embase.com 特點與搜索技巧分享

陳建丞 Shone Chen

Freelance trainer for Elsevier Life Sciences solutions to the Academic and

Government customers in Taiwan

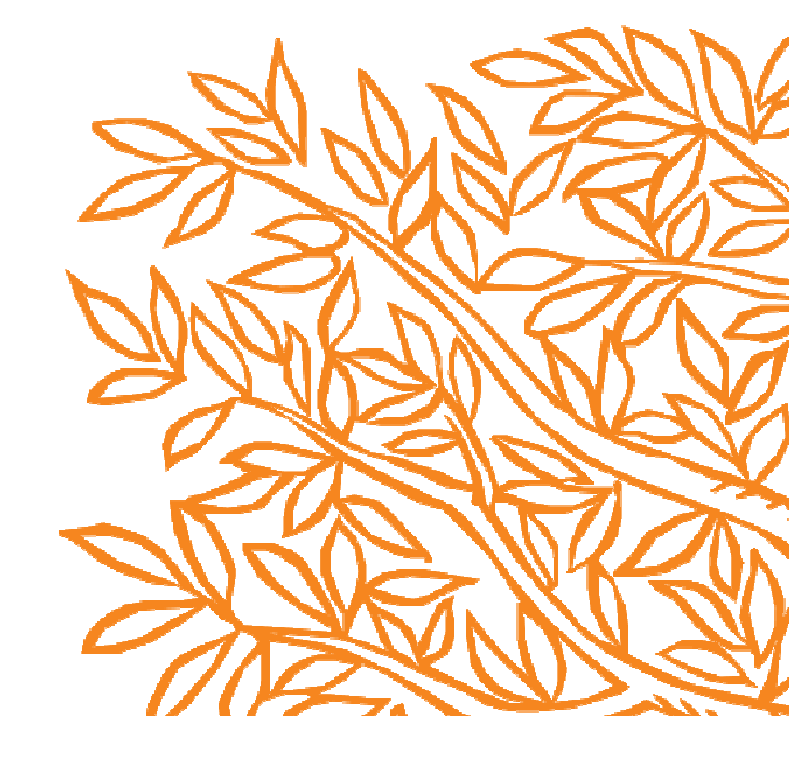

內容大綱

- Embase背景介紹
- Emtree介紹
- 限縮功能介紹
- 查詢及結果頁面介紹
- PICO search
- PV wizard
- Drug / Disease / Device Search

內容大綱

- Embase背景介紹
- Emtree介紹
- 限縮功能介紹
- 查詢及結果頁面介紹
- PICO search
- PV wizard
- Drug / Disease / Device Search

# Embase背景介紹—目前市場上收錄範圍最全面的生物醫學摘要資料庫

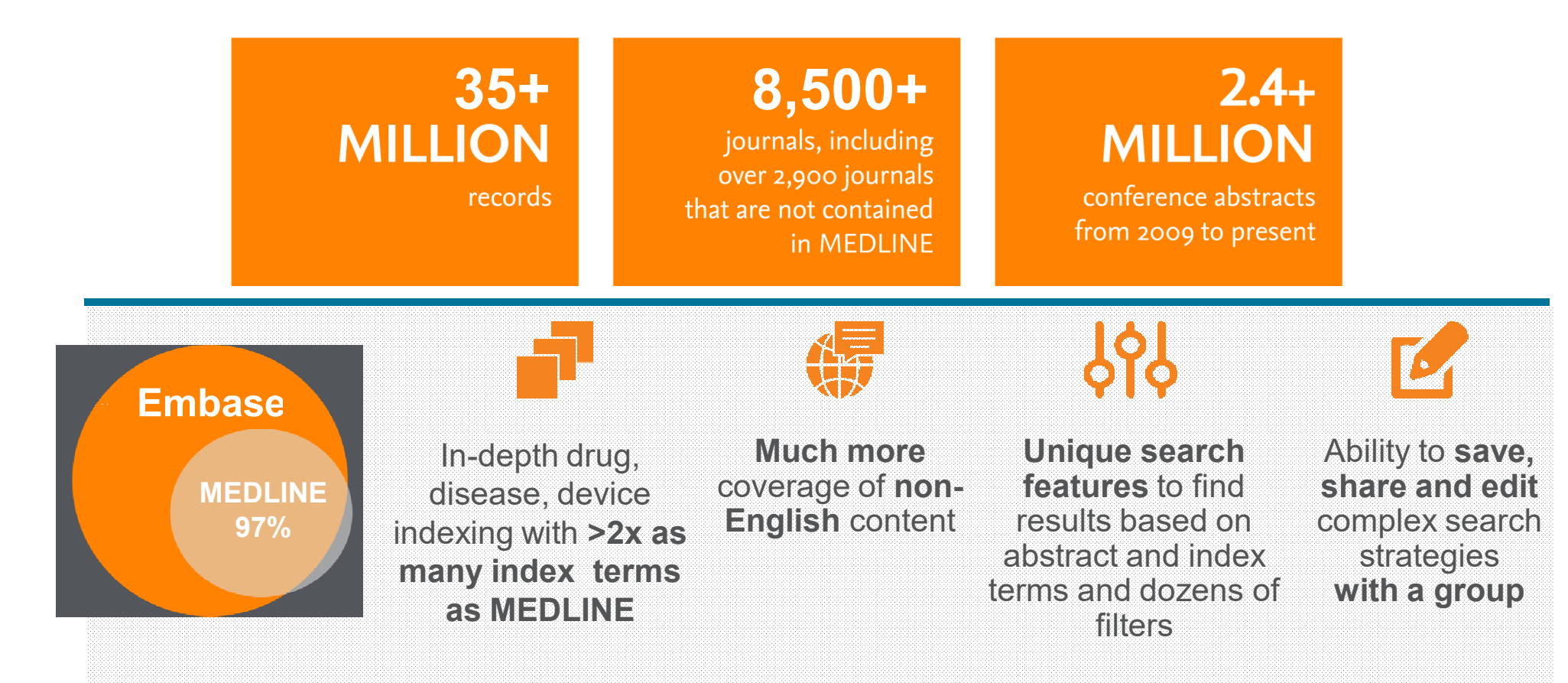

#### **ELSEVIER**

#### Embase背景介紹--收錄的文獻領域

▲藥理學&毒理學12% 臨床醫學11% ▋ 遺傳學,生化 & 分子生物學10% ■ 神經病& 行為醫學 8% ■ 微生物& 傳染病學 7% 心臟病 & 血液學6% 精神病&精神衛生學6% 腫瘤學5% Healthcare Policy & Management 4% ■ 過敏& 免疫學 4% 兒科學4% 內分泌& 代謝學3% 產科& 婦科學3% 生物醫學工程 & 醫療器械 3% ■麻醉& 重症監護學 3% 腸胃病學2% 呼吸道醫學 2% 腎臟&泌尿學2% 皮膚病學2%

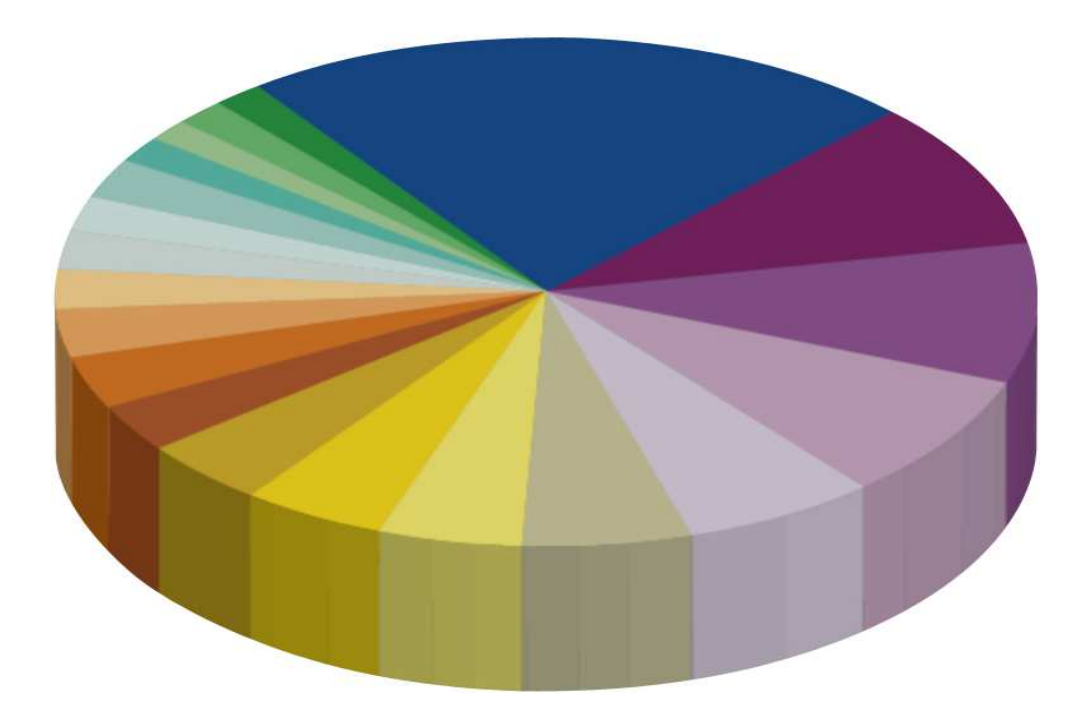

#### **其他學科28%**

Including public health, basic biomedical MEDLINE 包含公共衛生、基礎生物醫學以及 Medline包含的學科領域

#### **ELSEVIER**

#### Embase背景介紹 – 兼具廣度與深度

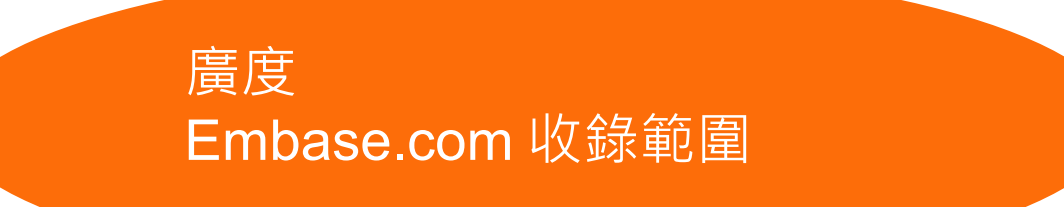

- > 3,500 萬筆資料
- > 8,500 本生物醫學相關期刊
- 特別收錄 >7000場研討會會議資 料,總計超過240萬篇的研討論 文摘

- Emtree 智慧索引,以人工智能輔助搜尋
- 全篇文章人工索引,強化搜索邏輯
- 多元篩選功能,快速定位所需資料,同時 找到更多關聯性文獻
- 乾淨簡明的搜尋介面, 使資料搜尋更加人 性化

深度 Embase 搜尋功能

# Embase背景介紹--速度與品質兼備的選擇

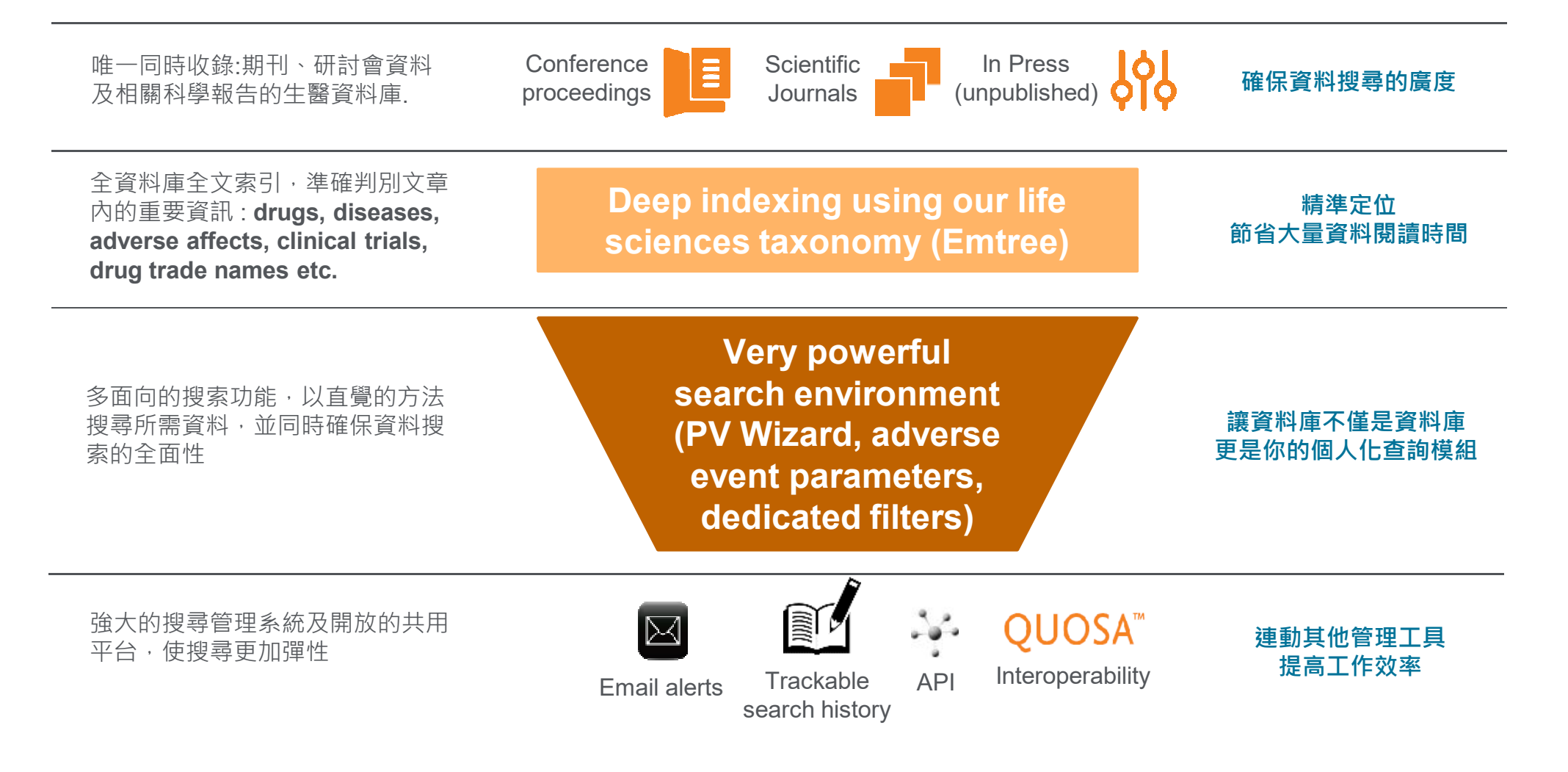

# Embase背景介紹-廣為全球法規單位所推薦使用

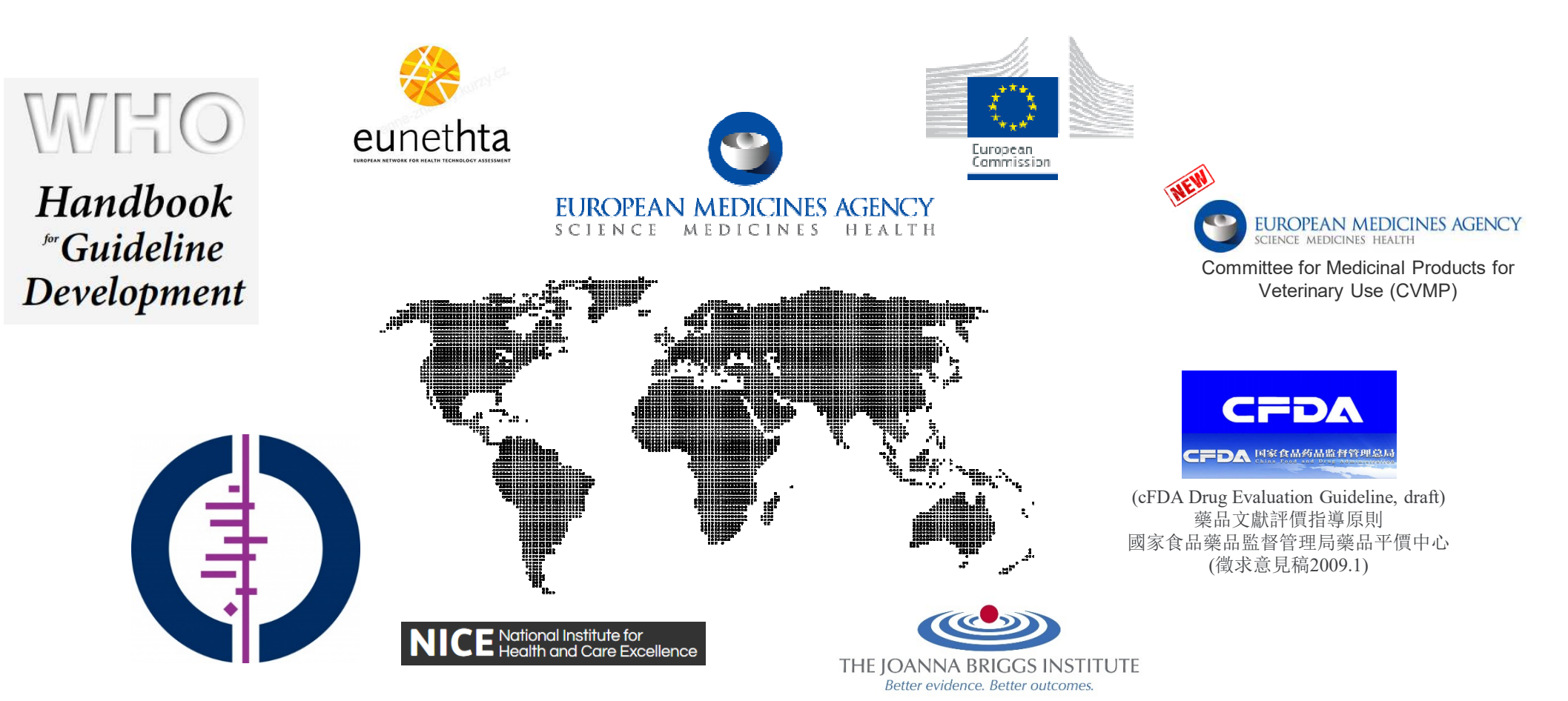

內容大綱

- Embase背景介紹
- Emtree介紹
- 限縮功能介紹
- 查詢及結果頁面介紹
- PICO search
- PV wizard
- Drug / Disease / Device Search

#### Emtree 索引如何協助搜尋?

讓您的搜尋結果,不會遺漏任何包含您的"搜尋詞彙"或"同義詞"的文章

- 1. Emtree包含所有MeSH索引詞。
- Emtree 擁有樹狀結構,可以搜尋整個群組的詞彙, 如搜尋所有抗病毒藥物或所有單株抗體的相關資料。 (一般資料庫不可能進行這樣的搜尋)
- 3. Emtree 擁有超過 75,000 個搜尋詞彙,其中包括超過 32,000 種藥品名稱,且持續更新中。 (MEDLINE 只有 27,000 個詞彙,其中有約 8,500 個藥品)
- 4. Emtree 擁有超過 320,000 個同義詞,可以"對應" 到搜尋詞彙,不會因為使用同義詞搜尋而遺漏資料。 (一般資料庫無此功能,因此某些關鍵字可能搜尋 不到想要的資料)

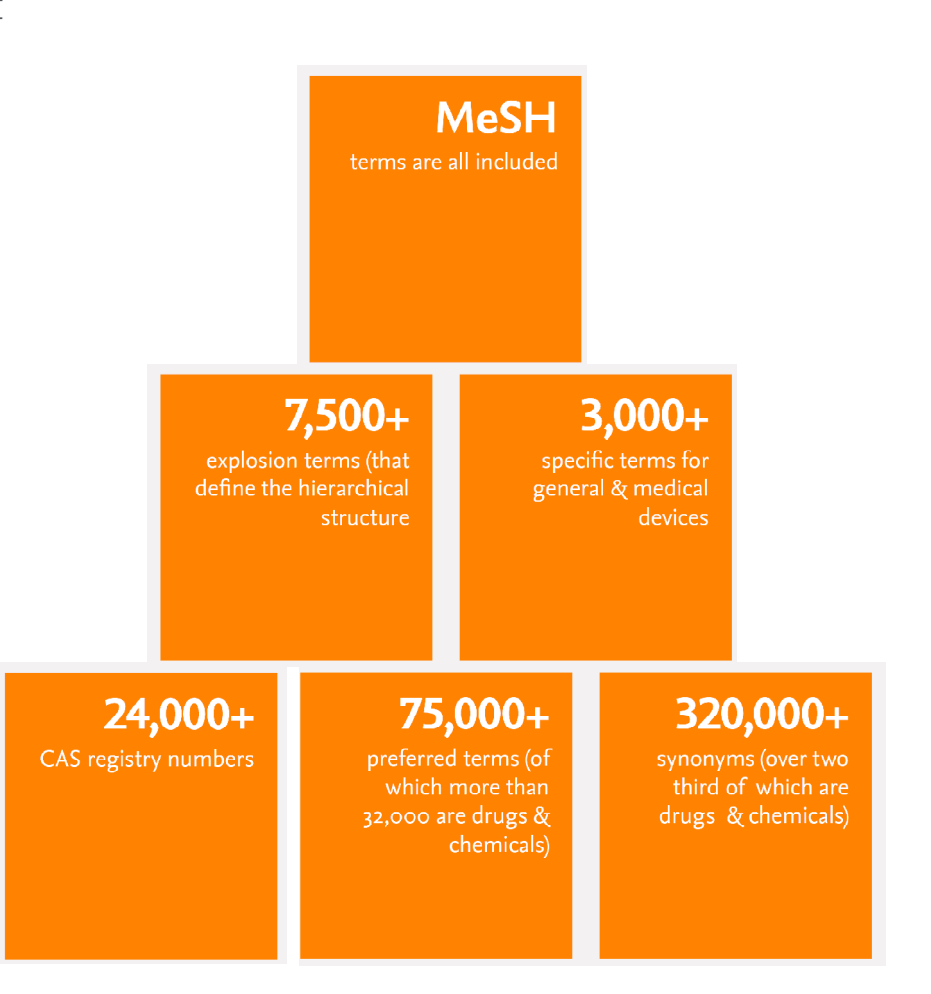

### Emtree 與相關指令

支援多種其它平台沒有的搜尋指令,自由調整搜尋條件範圍

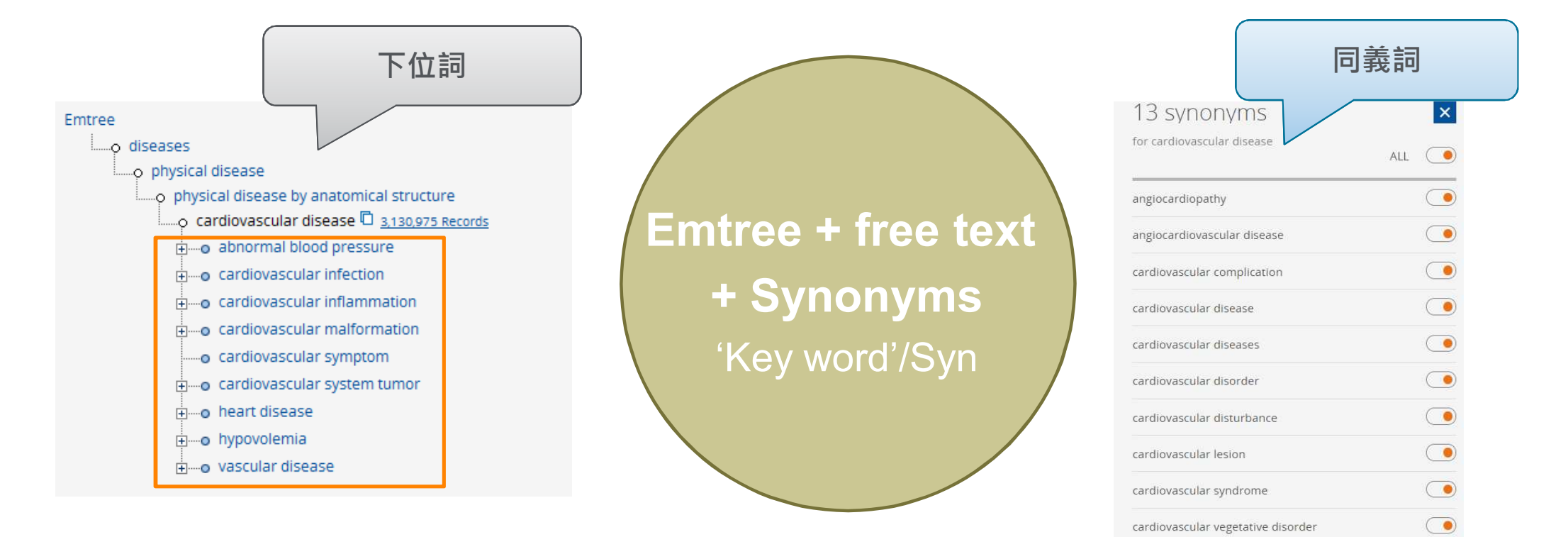

complication, cardiovascular

major adverse cardiovascular event

disease, cardiovascular

內容大綱

- Embase背景介紹
- Emtree介紹
- 限縮功能介紹
- 查詢及結果頁面介紹
- PICO search
- PV wizard
- Drug / Disease / Device Search

# 限縮功能說明

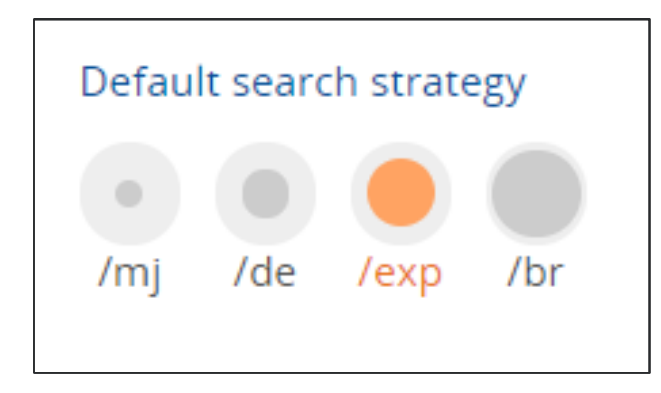

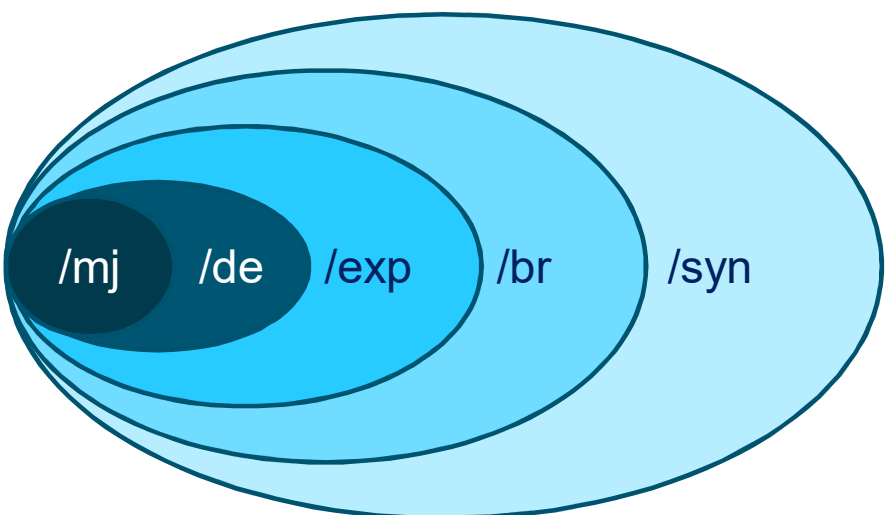

#### **Example - Cardiovascular disease**

| 搜尋方法    | /mj    | /de     | /exp      | /br       | /syn      |
|---------|--------|---------|-----------|-----------|-----------|
| Keyword | 93,963 | 263,651 | 4,294,291 | 4,326,205 | 4,294,291 |
| SR, MA  | 2,900  | 8,387   | 66,078    | 66,726    | 67,088    |
| RCT     | 2,634  | 8,229   | 111,036   | 112,885   | 113,653   |

內容大綱

- Embase背景介紹
- Emtree介紹
- 限縮功能介紹
- 查詢及結果頁面介紹
- PICO search
- PV wizard
- Drug / Disease / Device Search

# Embase 簡單且多樣化的搜尋介面

| Embase      | þ                                                                                               |             | Search Emtree                                                                                        | Journals Results                                      | My tool                | s Shone Chen 🗄                                     | Logout 🕴                 | 🎗 🌲(1) 🔞       |                                                                                                    |
|-------------|-------------------------------------------------------------------------------------------------|-------------|----------------------------------------------------------------------------------------------------|-------------------------------------------------------|------------------------|----------------------------------------------------|--------------------------|----------------|----------------------------------------------------------------------------------------------------|
| Quick Searc | :h                                                                                              |             |                                                                                                    |                                                       |                        |                                                    |                          | <b>G</b> 請選取語言 |                                                                                                    |
| Quick PICO  | PV Wizard Advanced D Quick search Journal name Author name Author's first name Add search field | rug Disease | Device Article A<br>Search for e.g. 'heard<br>e.g. american heart<br>e.g. watson j<br>e.g. Mary Jane | authors 1                                             | 多種<br>入<br>血<br>入<br>血 | 搜尋介面 ■<br>2 簡易∃                                    | Search t<br>Show (<br>查詢 | o results      | <ul> <li>Quick Search</li> <li>PICO search</li> <li>PV Wizard</li> <li>Advanced</li> <li>Drug</li> <li>Disease</li> <li>Device</li> </ul> |
| Limit to:   | ion years                                                                                       | Records a   | dded to Embase<br>end date):                                                                         | Evidence Basec                                        | Medicine               |                                                    | 3                        | <b>持間限</b> 縮   | <ul><li>✓ Article</li><li>✓ Authors</li></ul>                                                                                             |
| 2019        | ✓ to 2019 ✓                                                                                     | 1-1-2016 t  | o 31-12-2016 [11]                                                                                    | Cochrane Review<br>Systematic Review<br>Meta Analysis | v Coni<br>w Ran        | trolled Clinical Trial<br>domized Controlled Trial | L                        |                |                                                                                                    |

# **Result page**

| Results                                          |                                                                                                    | ①篩彈功能    |
|--------------------------------------------------|----------------------------------------------------------------------------------------------------|----------|
| 'uterine cervix cancer'/exp AND 'female'/exp ANI | D 'adult'/exp AND 'wart virus'/exp AND 'biopsy'/exp AND 'diagnostic accuracy'/exp                                                                                                    |          |
| Search > Mapping V Date V Sources                | ✓ Fields ✓ Quick limits ✓ EBM ✓ Pub. types ✓ Languages ✓ Gender ✓ Age ✓ Animal ✓ Search                                                                                                    | ② 歷史查詢組合 |
| Results Filters                                  | History Save   Delete   Print view   Export   Email Combine > using • And Or 2 ^ Collapse (                                                                                                | ③查詢通知    |
| + Expand — Collapse all Apply >                  | #1       'uterine cervix cancer'/exp AND 'female'/exp AND 'adult'/exp AND 'wart virus'/exp AND 'biopsy'/exp AND 'diagnostic accuracy'/ex       100         100       results for search #1 | ④查詢輸出    |
| Sources V                                        | Results     View   Print   Export   Email   Order   Add to Clipboard     1 - 25                                                                                                    | の本韵姓甲    |
| Drugs V                                          |                                                                                                    | の旦司和木    |
| Diseases V                                       | Select number of items V Selected: 0 (clear) Show all abstracts Sort by: Relevance O Publication Year Entry Date                                                                           | の担心文酔木均  |
| Devices 🗸                                        | Image: Anal cytology in women: Experience from a single tertiary center       5                                                                                                    | ⑥怕似又獻宣詞  |
| Floating Subheadings 🛛 🗸                         | Díaz del Arco C., García D., Sanabria C., Rodríguez Escudero E., Domínguez I., Sanz Ortega G., Fernández Aceñero M.J.<br>Pathology Research and Practice 2019 215:5 (905-909) Cited by: 0  | の再次香詢    |
| Age 🗸 🗸                                          | Embase MEDLINE VAbstract VIndex Terms View Full Text                                                                                                    |          |
| Gender 🗸 🗸                                       | <b>2</b> Cytologic patterns of cervical adenocarcinomas with emphasis on factors associated with underdiagnosis                                                                            |          |
| Study types 🗸 🗸                                  | Conrad R.D., Liu A.H., Wentzensen N., Zhang R.R., Dunn S.T., Wang S.S., Schiffman M., Gold M.A., Walker J.L., Zuna R.E.<br>Cancer Cytopathology 2018 126:11 (950-958) Cited by: 2          |          |
| Publication types V                              | Embase MEDLINE V Abstract V Index Terms View Full Text                                                                                                    |          |

#### **Result page – Email alert**

| Set Email Alert                   |                                           |
|-----------------------------------|-------------------------------------------|
| Email alerts will produce an em   | ail with a maximum of 500 records.        |
| Alert name                        | Type the name of your search here         |
| Comments (optional)               |                                           |
|                                   |                                           |
| Email address(es)                 | mefloquine01@gmail.com                    |
| Email addresses should be separat | ed by a semi-colon (;)                    |
| Email format                      | HTML                                      |
| Content selection                 | Citations only                            |
| Frequency                         | Every week V on Monday V                  |
| Alert sent                        | Send an alert only when there are results |
| Articles in Press and in Process  | Include                                   |
|                                   | Cancel > Set email alert >                |

- ①自訂信件主旨
- ② 輸入電子信箱
- ③設定信件格式
- ④設定內容顯示格式
  - Citation only
  - Citation and index terms
  - Citation and abstracts
  - Citation, abstracts and index terms
  - > Full Records
- ⑤設定寄送頻率
  - Every day
  - > Every one/two weeks
  - > Every one/two/three/six months
  - Every year

#### **Result page – Search filter**

| Search >    | Mapping 🔨                  | Date 🗸     | Sources 🗸 | Fields 🗸 | Quick limits 🗸  | EBM 🗸        | Pub. types 🗸    | Languages 🗸 | Gender 🗸 | Age 🗸 | Animal |
|-------------|----------------------------|------------|-----------|----------|-----------------|--------------|-----------------|-------------|----------|-------|--------|
| Embase ma   | ppin <mark>g o</mark> ptio | ns         |           |          |                 |              |                 |             |          |       |        |
| Map to pre  | eferred term in E          | Emtree     |           | Limit t  | o terms indexed | in article a | s 'major focus' |             |          |       |        |
| Search also | o as free text in a        | all fields |           |          |                 |              |                 |             |          |       |        |
| Explode us  | ing narrower En            | ntree term | ıs        |          |                 |              |                 |             |          |       |        |
| Search as b | oroadly as possi           | ble        |           |          |                 |              |                 |             |          |       |        |
|             |                            |            |           |          |                 |              |                 |             |          |       |        |

- Map to preferred terminology
- Search also as free text in all fields
  Explode using narrower Emtree terms
- > Search as broadly as possible
- Limit to terms indexed in article as 'major focus'

|   | Search >    | Mapping 🗸    | Date 🗸 | Sources 🗸 | Fields 🗸 | Quick limits 🗸       | EBM 🔨   | Pub. types 🗸 | Languages 🗸 | Gender 🗸 | Age 🗸 | Animal |
|---|-------------|--------------|--------|-----------|----------|----------------------|---------|--------------|-------------|----------|-------|--------|
| ſ | Evidence Ba | ised Medicir | ne     |           |          |                      |         |              |             |          |       |        |
| I | Cochrane R  | Review       |        |           | Contro   | olled Clinical Trial |         |              |             |          |       |        |
|   | Systematic  | Review       |        |           | Rando    | mized Controlled     | d Trial |              |             |          |       |        |
|   | Meta Analy  | sis          |        |           |          |                      |         |              |             |          |       |        |
| - |             |              |        |           |          |                      |         |              |             |          |       |        |

- Cochrane Review

- Systematic Review
  Meta Analysis
  Controlled Clinical Trial
- Randomized Controlled Trial

內容大綱

- Embase背景介紹
- Emtree介紹
- 限縮功能介紹
- 查詢及結果頁面介紹
- PICO search
- PV wizard
- Drug / Disease / Device Search

### **PICO Search**

系統性文獻查詢常用方法,廣為FDA、EMA等法規單位所認可

| PICO Search                                                                                                    |                                | G 請選取語言                 |
|----------------------------------------------------------------------------------------------------|--------------------------------|-------------------------|
| Quick PICO PV Wizard Advanced Drug                                                                                                    | Disease Device Article Authors |                         |
| Find best term X 🖄                                                                                                    |                                | Default search strategy |
| C Emtree<br>O diseases                                                                                                    | Population<br>OR 🔻             |                         |
| <ul> <li>physical disease</li> <li>physical disease by anatomical structure</li> <li>cardiovascular disease</li> <li>abnormal blood pressure</li> <li>cardiovascular infection</li> </ul> | Intervention<br>e.g. insulin   | Clear field             |
| cardiovascular inflammation     cardiovascular malformation     cardiovascular symptom     cardiovascular system tumor                                                                    | Comparison<br>e.g. placebo     |                         |
| heart disease     hypovolemia     vascular disease                                                                                                    | Outcome<br>e.g. risk           |                         |

- Emtree : Find best term
- PICO search

|   | Patient      |
|---|--------------|
| Ρ | Problem      |
|   | Population   |
| Ι | Intervention |
|   | Control      |
| C | Comparison   |
| 0 | Outcome      |

# **PICO Search**

# What does PICO stand for?

| Р                                                                                                    |                                                                                                    | С                                                                                                    | Ο                                                                                                    |
|----------------------------------------------------------------------------------------------------|----------------------------------------------------------------------------------------------------|----------------------------------------------------------------------------------------------------|----------------------------------------------------------------------------------------------------|
| Patient, Problem or<br>Population                                                                                                    | Intervention                                                                                                    | Comparison or<br>Control                                                                                          | Outcome                                                                                                    |
| Aspects of this<br>concept may include<br><u>disease</u> or <u>condition</u> ,<br><u>stage</u> , <u>severity</u> ,<br><u>demographic</u><br><u>characteristics</u> , and<br>other <u>clinically</u><br><u>relevant aspects</u> . | Aspects of this<br>concept may include<br>the type of<br>intervention or<br>exposure, drug dose<br>and duration, timing<br>or route of<br>administration. | Aspects of this<br>concept may include<br>the absence of risk or<br>treatment, placebo or<br>alternative therapy. | Aspects of this<br>concept may include<br><u>risk, mortality,</u><br><u>survival, morbidity,</u><br><u>quality of life</u> or<br><u>utilities.</u> |

#### PICO search – 自由調整搜尋範圍並預覽搜尋結果

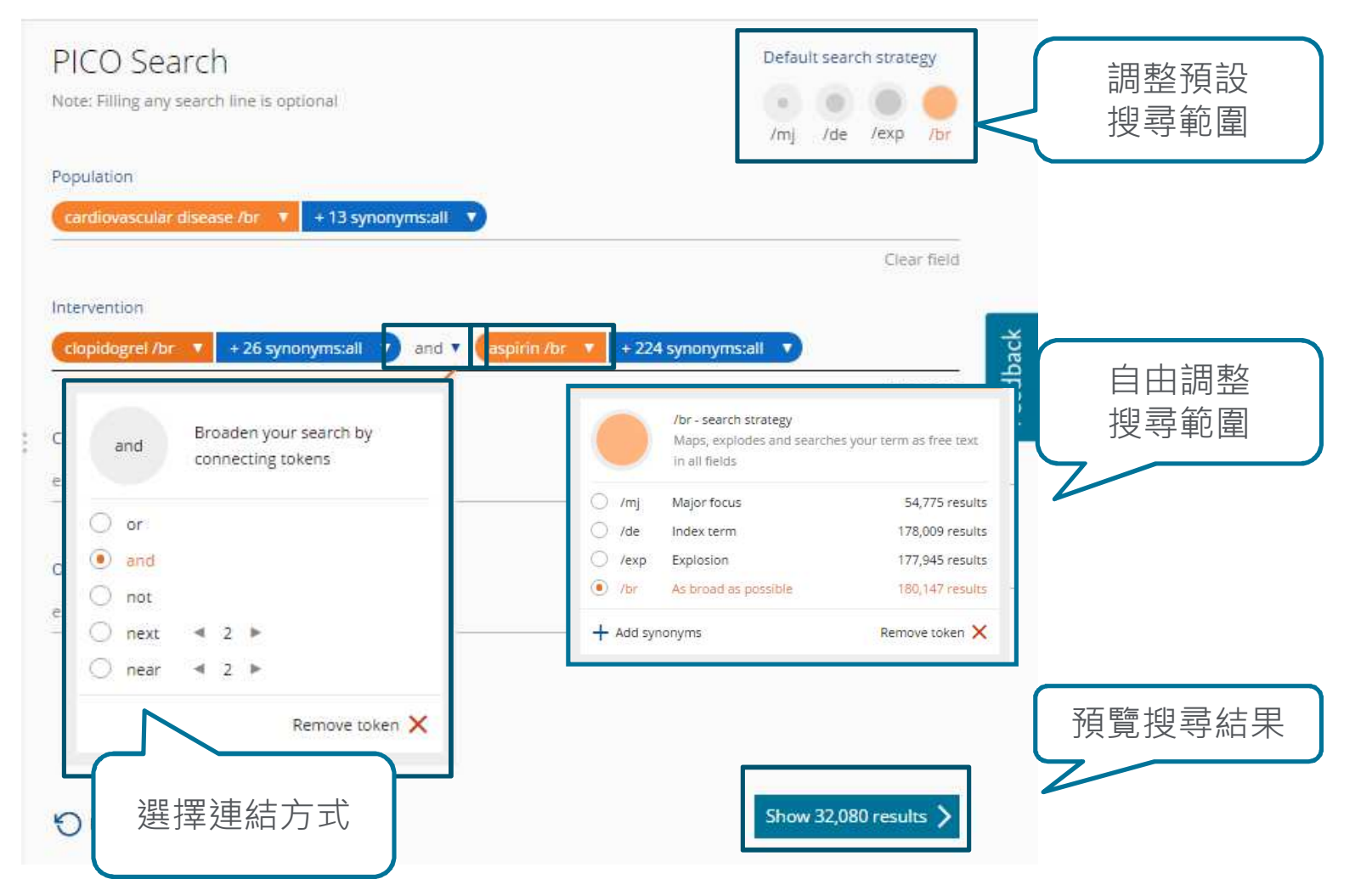

#### **PICO search – Example 1**

• How accurately does HPV testing predict cervical cancer in adult women? HPV 檢測預測成年女性子宮頸癌的正確率有多高?

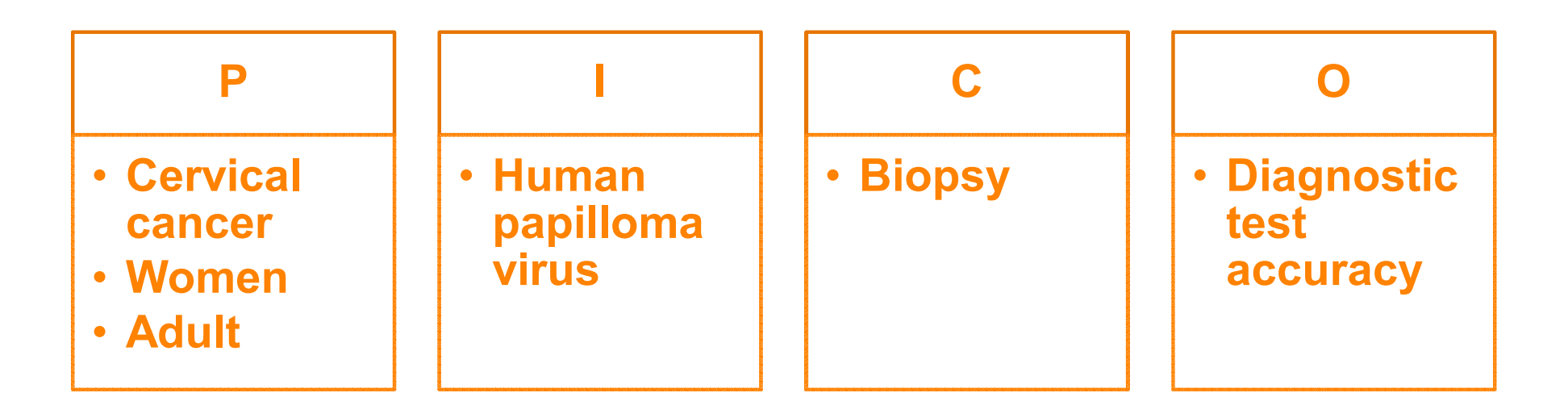

#### **PICO** search – Search page

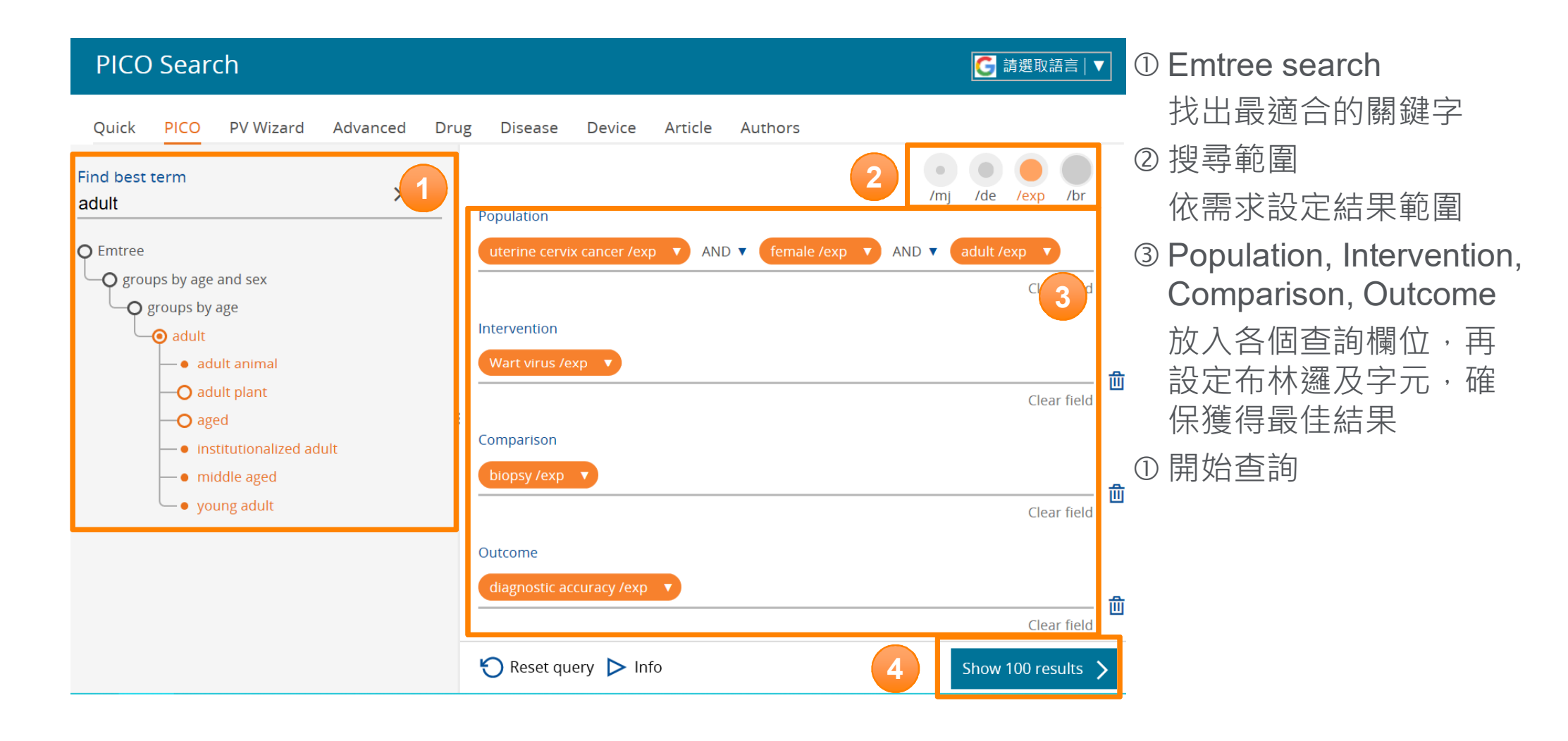

#### **PICO** search – Example 2

- What are the pro's and con's for metal-on-metal hip implants vs other types in different patient groups?
- 使用金屬對金屬人工髖關節植入物的優缺點比較?

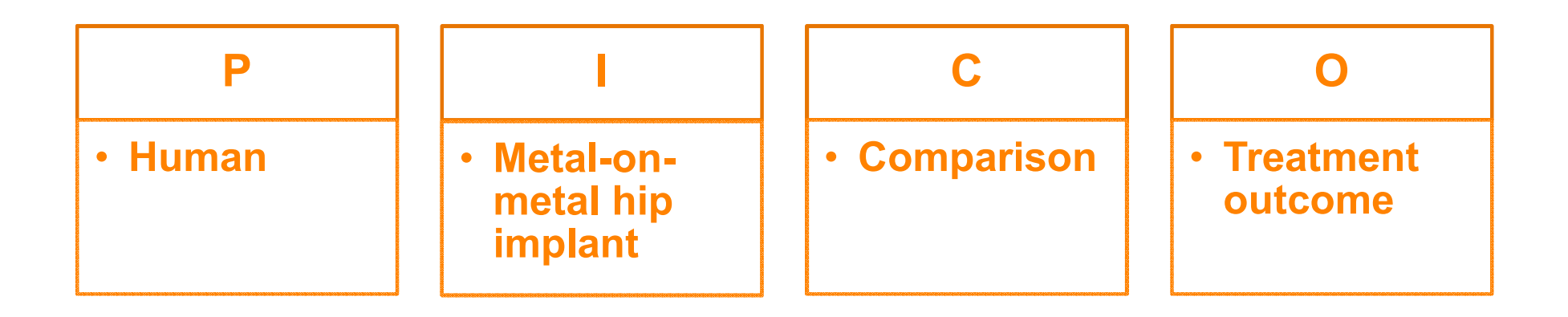

#### **PICO** search – Search page

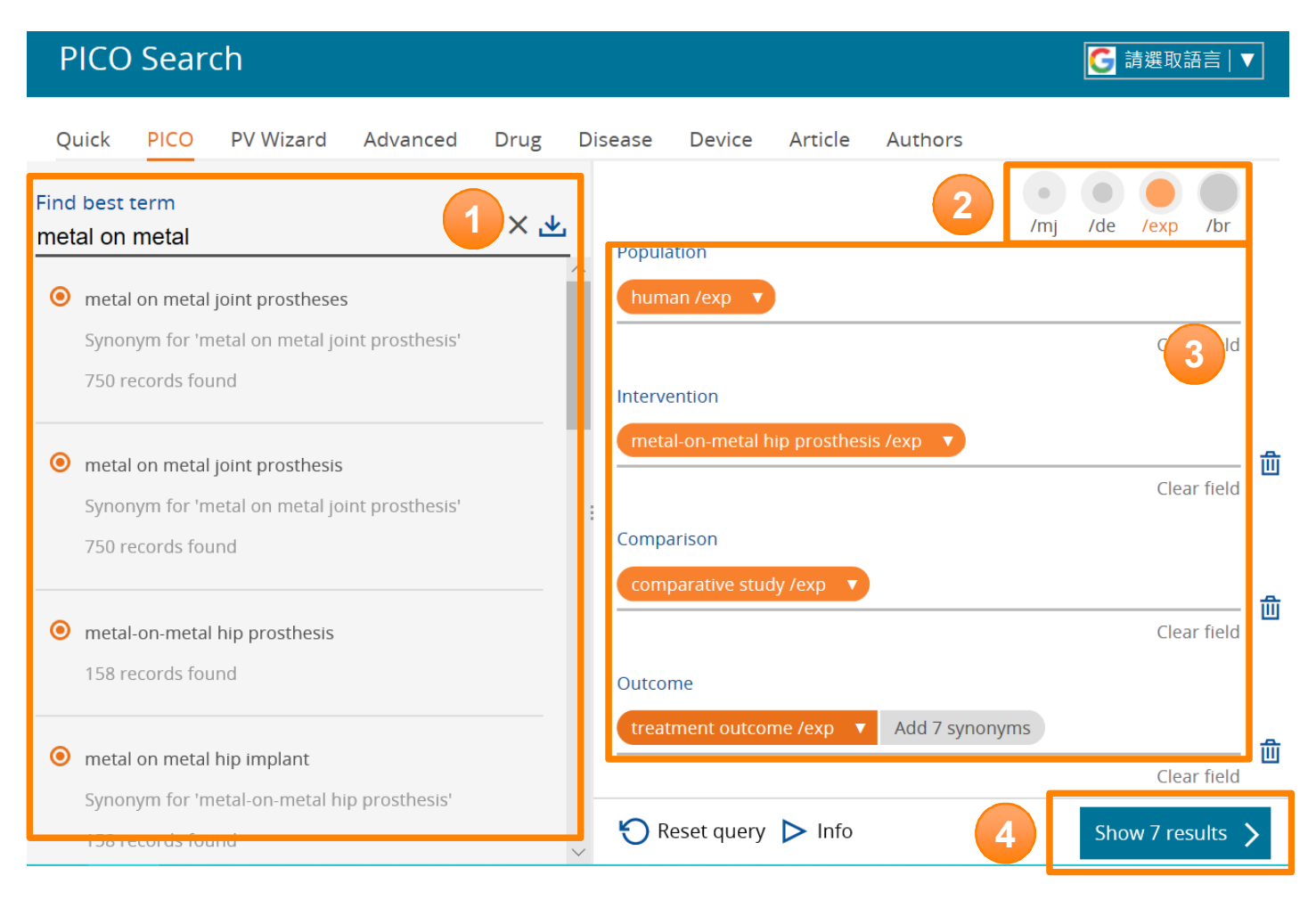

| ① Emtree search |
|-----------------|
| 找出最適合的關鍵字       |

- ② 搜尋範圍 依需求設定結果範圍
- ③ Population, Intervention, Comparison, Outcome
  - 放入各個查詢欄位,再
  - 設定布林邏及字元,確 保獲得最佳結果

④開始查詢

內容大綱

- Embase背景介紹
- Emtree介紹
- 限縮功能介紹
- · 查詢及結果頁面介紹
- PICO search
- PV wizard
- Drug / Disease / Device Search

### PV Wizard – 藥物不良反應查詢

- Paclitaxel抗癌藥查詢
- 輸入藥名後按下一步
- 選擇是否保留相關藥名,並設定查詢範圍(藥品名、標題等)

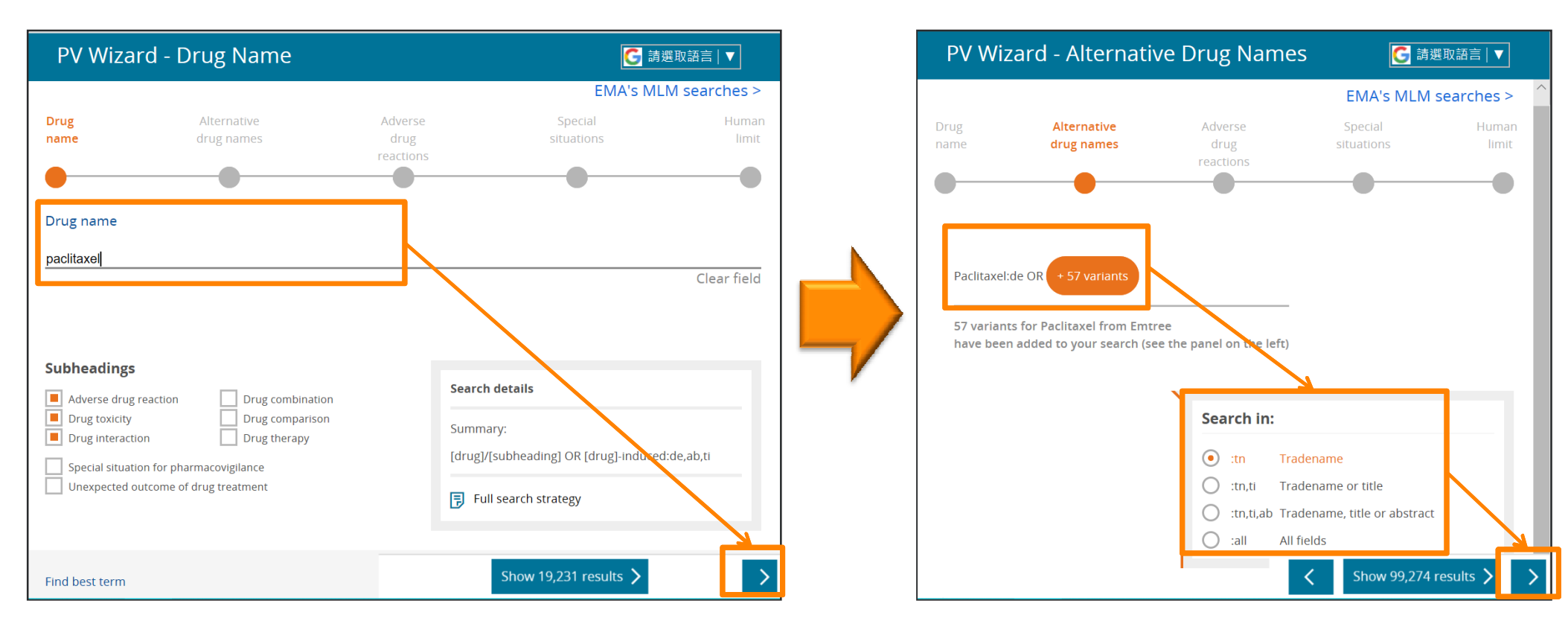

#### **ELSEVIER**

#### PV Wizard – 藥物不良反應查詢

- ① 輸入藥物不良反應(預設)
- ② 輸入特別條件(預設)
- ③ 對象設定(預設)

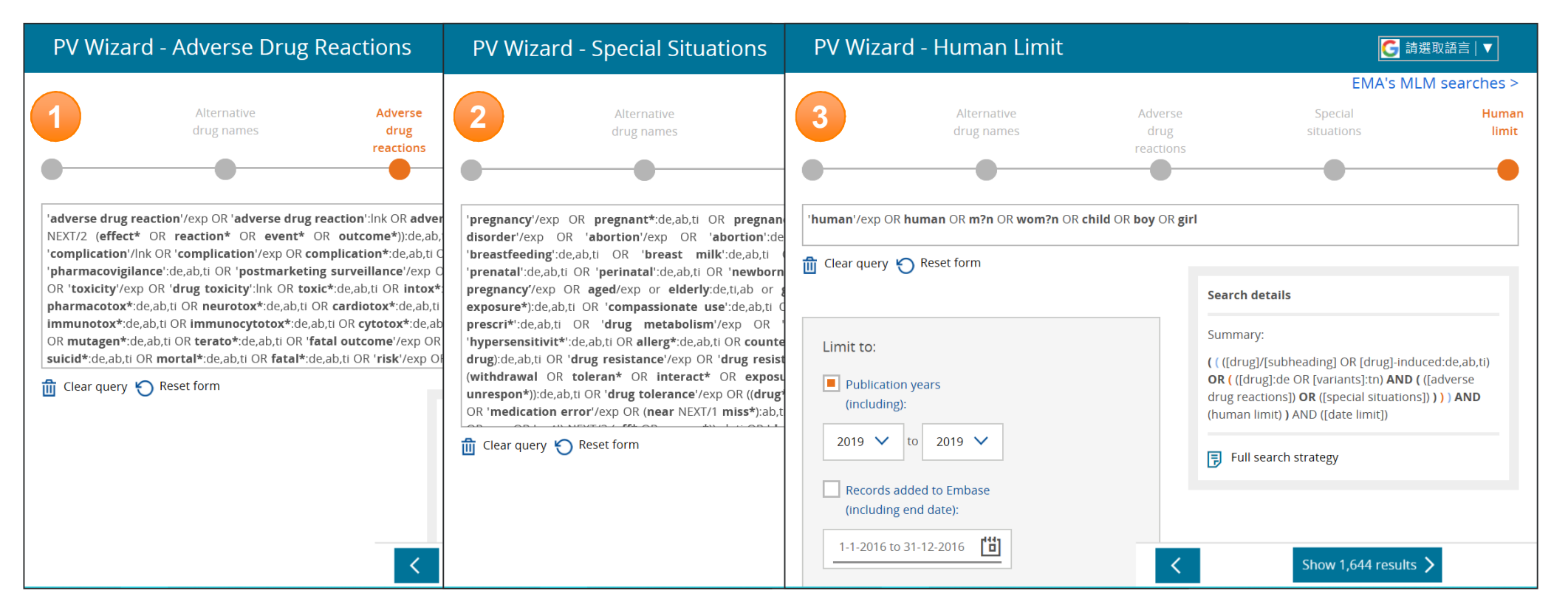

# **Result page**

- 查詢結果頁面上方會顯示本次查詢內容,可據此內容進行調整再次查詢。
- 亦可透果左側篩選條件縮小查詢範圍。

| exposure*):de,ab,ti) OR 'compass<br>OR 'hypersensitivit*':de,ab,ti OR a<br>((drug* NEAR/3 (withdrawal OR to<br>contraindication*)):de,ab,ti) OR 'm<br>OR (manufacturing NEAR/3 (error<br>label':de,ab,ti OR unlicensed:de,at | ionate use':de,ab,<br>Ilerg*:de,ab,ti OR<br>Ieran* OR interad<br>Iedication error'/e<br>OR fault OR mist<br>o,ti))) AND ('huma | ,ti OR ((named NEX<br>counterfeit:de,ab,ti<br>ct* OR exposure* C<br>exp OR ((near NEXT<br>ake OR failure OR c<br>n'/exp OR human C | '/1 (use OR patient*)):ab,ti) OR 'inappropriate prescri*':de,ab,ti OR 'drug metabolism/'exp OR 'organ dysfur<br>OR 'falsified drug';de,ab,ti OR (('unavailab*') NEAR/2 drug);de,ab,ti) OR 'drug resistance'/exp OR 'drug resist<br>IR induc* OR resist* OR ineff* OR nonrespon* OR unrespon*):de,ab,ti) OR 'drug tolerance'/exp OR (((drug<br>1 miss*):ab,ti) OR ineff*:ti OR nonrespon*:ti OR (((lack OR no OR no OR 'not') NEXT/2 (ef<br>ontamination OR impurity)) OR 'patient compliance'/exp OR overdos*:de,ab,ti OR 'drug abuse'/exp OR abu<br>R m?n OR wom?n OR child OR boy OR girl) AND [2019-2019]/py | ction':de,ab,ti OR 'organ failure':de,ab,ti<br>ance':de,ab,ti OR 'withdrawal syndrome'/de OR<br>5* OR treatment) NEXT/1 (failure* OR<br>f* OR respon*)):ab,ti) OR 'device failure':de,ab,ti<br>iss*:de,ab,ti OR misus*:de,ab,ti OR 'off |
|----------------------------------------------------------------------------------------------------|----------------------------------------------------------------------------------------------------|----------------------------------------------------------------------------------------------------|----------------------------------------------------------------------------------------------------|----------------------------------------------------------------------------------------------------|
| Search > Mapping → Dat                                                                                                    | e∨ Sources∨                                                                                                    | Fields 🗸 🛛 Quick li                                                                                                    | mits $\checkmark$ EBM $\checkmark$ Pub. types $\checkmark$ Languages $\checkmark$ Gender $\checkmark$ Age $\checkmark$ Animal $\checkmark$                                                                                                    | Search tips 🗸                                                                                                    |
| Results Filters                                                                                                    |                                                                                                    | History                                                                                                    |                                                                                                    | $\checkmark$ Expand                                                                                                    |
| + Expand — Collapse all                                                                                                    | Apply >                                                                                                    | 1,678 results                                                                                                    | for search #1 🛛 🖄 Set email alert 🔊 Set RSS feed 🔋 Search details 👓 🕕 Index miner                                                                                                    |                                                                                                    |
| Sources                                                                                                    | $\checkmark$                                                                                                    | Results                                                                                                    | View   Print   Export   Email   Order   Add to Clipboard                                                                                                    | 1 — 25                                                                                                    |
| Drugs                                                                                                    | $\checkmark$                                                                                                    | Select number of                                                                                                    | fitems  Selected: 0 (clear) Show all abstracts   Sort by:  Relevance                                                                                                    | Publication Year     O Entry Date                                                                                                    |
| Diseases                                                                                                    | $\vee$                                                                                                    | 1                                                                                                    | Plastin 3 down-regulation augments the sensitivity of mda-mb-231 cells to <mark>pa</mark>                                                                                                    | <mark>clitaxel</mark> via the p38 mapk                                                                                                    |
| Devices                                                                                                    | $\checkmark$                                                                                                    |                                                                                                    | signalling pathway                                                                                                    |                                                                                                    |
| Floating Subheadings                                                                                                    | $\vee$                                                                                                    |                                                                                                    | Artificial Cells, Nanomedicine and Biotechnology 2019 47:1 (685-695) Cited by: 0                                                                                                    |                                                                                                    |
| Age                                                                                                    | $\checkmark$                                                                                                    |                                                                                                    | Embase MEDLINE 🗸 Abstract 🗸 Index Terms > View Full Text                                                                                                    | new 🕞 Similar records >                                                                                                    |
| Gender                                                                                                    | $\sim$                                                                                                    | 2                                                                                                    | Efficacy and <mark>safety</mark> of <mark>nanoparticle albumin-bound paclitaxel</mark> in non-small cell                                                                                                    | lung cancer: a systematic review                                                                                                    |
| Study types                                                                                                    | $\checkmark$                                                                                                    |                                                                                                    | Tan H., Hu J., Liu S.                                                                                                    |                                                                                                    |
| Publication types                                                                                                    | $\sim$                                                                                                    |                                                                                                    | [In Process] Artificial cells, nanomedicine, and biotechnology 2019 47:1 (268-277) Cited by: 0                                                                                                    | new 🖸 Similar records 🕽                                                                                                    |
| lournal titles                                                                                                    |                                                                                                    |                                                                                                    |                                                                                                    | B sitting records y                                                                                                    |

內容大綱

- Embase背景介紹
- Emtree介紹
- 限縮功能介紹
- · 查詢及結果頁面介紹
- PICO search
- PV wizard
- Drug / Disease / Device Search

# **Drug / Disease / Device Search**

#### 依目的選擇搜尋頁面

| Iow molecular weight heparin'       ② Date:出版限         Search > Mapping > Date > Sources > Drug fields > Drug subheadings > Routes > Quick limits > EBM > Pub. types > Languages >       ③ Sources : 資子         Quick PICO PV Wizard Advanced Drug Disease Device Article Authors       ④ Fields : 文獻         ⑤ Quick limits > EBM > Pub. types > Languages >       ④ Subheadings         ④ pring > Date > Sources > Fields > Disease subheadings > Quick limits > EBM > Pub. types > Languages >       ④ EBM : 實證醫         ④ uick PICO PV Wizard Advanced Drug Disease Device Article Authors       ④ Pub. types : fields : ①         Quick PICO PV Wizard Advanced Drug Disease Device Article Authors       ④ Pub. types : fields : ①         Quick PICO PV Wizard Advanced Drug Disease Device Article Authors       ④ Pub. types : fields : ①         @ Languages :       ⑨ Languages : | Advanced Drug Disease Device Article Authors ① Mapping:Emtree 關聯篩選                                        |
|----------------------------------------------------------------------------------------------------|----------------------------------------------------------------------------------------------------|
| 'low molecular weight heparin'       ③ Sources、 Drug fields、 Drug subheadings、 Routes、 Quick limits、 EBM、 Pub. types、 Languages、       ④ Fields: 文獻         Quick       PICO       PV Wizard       Advanced       Drug       Disease       Device       Article       Authors       ⑤ Subheadings                                                                                                    | ② Date:出版時間設定                                                                                             |
| Quick       PICO       PV Wizard       Advanced       Drug       Disease       Device       Article       Authors       ④       Fields: 文獻                                                                                                    | Surrace Drug fields a Drug subbadiance Butters Outch limits a FBMs a Pub brace Languages ] ③ Sources:資料來源 |
| Quick       PICO       PV Wizard       Advanced       Drug       Disease       Device       Article       Authors       ⑤       Subheadings <ul> <li></li></ul>                                                                                                    | ④ Fields: 文獻內容篩選                                                                                          |
| f.g. 'acute myeloblastic leukaemia'                                                                                                    | Advanced Drug Disease Device Article Authors ⑤ Subheadings:子題篩選                                           |
| Search > Mapping ^ Date < Sources < Fields < Disease subheadings < Quick limits < EBM < Pub. types < Languages                                                                                                    | ⑥ Quick limits:快速篩選                                                                                       |
| Quick       PICO       PV Wizard       Advanced       Drug       Disease       Device       Article       Authors                                                                                                    | Sources、 Fields、 Disease subheadings、 Quick limits、 EBM、 Pub. types、 Languages、 ⑦ EBM:實證醫學篩選              |
| e.g. 'mydevice'  Search > Mapping ^ Date y Sources y Device fields y Device subheadings y Ouick limits y EBM y Pub. types y Languages y                                                                                                    | Advanced Drug Disease Device Article Authors ⑧ Pub. types:出版類型篩選                                          |
| Search > Mapping A Date > Sources > Device fields > Device subheadings > Ouick limits > EBM > Pub. types > Languages >                                                                                                    | ⑨ Languages:語言篩選                                                                                          |
|                                                                                                    | Sources ✓ Device fields ✓ Device subheadings ✓ Quick limits ✓ EBM ✓ Pub. types ✓ Languages ✓              |

# Drug Search – 抗血栓藥(Fibrinolytic Agent)臨床試驗的文獻查詢

| Quick PICO P | V Wizard Advanced                                                | Drug Disease    | e Device Article Authors                    |                                                        |                 |                        |
|--------------|------------------------------------------------------------------|-----------------|---------------------------------------------|--------------------------------------------------------|-----------------|------------------------|
|              | 'Fibrinolytic Agent'                                             |                 | Drug fields                                 | utes V Ouick limits V EBM V Pub. types V Languages     | ✓ Search tips ✓ |                        |
|              | Subheadings                                                      |                 |                                             | Clear page selection                                   | is Collapse     |                        |
|              | Adverse drug reaction     Clinical trial     Drug administration |                 | Drug development Drug dose Drug interaction | Pharmacoeconomics Pharmacokinetics Pharmacology        |                 |                        |
|              | Results Filters                                                  |                 | History                                     | <ul> <li>Enocial situation for observations</li> </ul> |                 |                        |
|              | + Expand - Colla                                                 | pse all Apply > | 6,303 results for search #2                 | 🖸 Set email alert 🔉 Set RSS feed 🔋 Search details "    | 🛯 🖉 Index miner |                        |
|              | Sources                                                          | $\vee$          | Results View   Print                        | Export   Email   Order   Add to Clipboard              |                 | 1 —                    |
|              | Drugs                                                            | $\wedge$        | Key subheadings                             | Drug therapy                                           | ×               | Publication Year       |
|              | alteplase                                                        | Details > 2891  | adverse drug reaction drug combination      | type any drug therapy (autocomplete)                   | x               | rove the efficiency o  |
|              | heparin                                                          | Details ▶ 2361  | drug comparison                             | 664                                                    | ~ ^             |                        |
|              | streptokinase                                                    | Details ▶ 2228  | drug interaction                            | 29 prain ischemia                                      | 363             |                        |
|              | acetylsalicylic acid                                             | Details 1896    | - drug therapy                              | 2721 cerebrovascular accident                          | 237             | <sup>new</sup> 🕞 Simil |
|              | tissue plasminogen                                               | Details > 1755  | special situation for pharmacovigilance     | 5 lung embolism                                        | 59              | chemic stroke patie    |
|              | activator                                                        |                 | unexpected outcome of drug treatment        | 0 brain hemorrhage                                     | 43              |                        |

# Disease Search – 學齡前兒童思覺失調症(Schizophrenia)藥物治療相關文獻查詢

| Quick | PICO | PV Wizard                                                                                                    | Advanced   | Drug  | Disease                             | Device                           | Article                | Authors     | 5                                                                                                    |  |  |  |
|-------|------|----------------------------------------------------------------------------------------------------|------------|-------|-------------------------------------|----------------------------------|------------------------|-------------|----------------------------------------------------------------------------------------------------|--|--|--|
|       |      | 'schizophrenia'         Search >       Mapping ∨       Date ∨       Sources ∨       Fields ∨       Disease subheadings ∧       Quick limits ∨       EBM ∨       Pub. types ∨       Languages ∨       Search tips ∨ |            |       |                                     |                                  |                        |             |                                                                                                    |  |  |  |
|       |      | Disease subheadings                                                                                                    |            |       |                                     |                                  |                        |             | Clear page selections Collapse                                                                                                    |  |  |  |
|       |      | Complication                                                                                                    |            |       | Results Filter                      | rs                               |                        | Histor      | у                                                                                                    |  |  |  |
|       |      | Congenital                                                                                                    | disorder   |       | + Expand -                          | <ul> <li>Collapse all</li> </ul> | Apply >                | 39,553 res  | ults for search #3 🛛 😥 Set email alert 🔊 Set RSS feed 🔋 Search details 👓 💵 Index miner                                                                                                    |  |  |  |
|       |      | Disease ma                                                                                                    | anagement  |       | Sources                             |                                  | $\checkmark$           | Result      | S View   Print   Export   Email   Order   Add to Clipboard 1 –                                                                                                    |  |  |  |
|       |      | Drug resist                                                                                                    | ance<br>py |       | Drugs                               |                                  | $\checkmark$           | Select numb | er of items  Selected: 0 ( <u>clear</u> ) Show all abstracts Sort by:  Relevance  Publication Year                                                                                                    |  |  |  |
|       |      | O OR                                                                                                    | С          | ) AND | Diseases<br>Devices<br>Floating Sub | pheadings                        | V                      | 1           | Clozapine, Diabetes Mellitus, Cardiovascular Risk and Mortality: Results of a 21-Year Naturalistic Stu<br>Patients with Schizophrenia and Schizoaffective Disorder<br>Nemani K.L., Greene M.C., Ulloa M., Vincenzi B., Copeland P.M., Al-Khadari S., Henderson D.C.<br><i>Clinical schizophrenia &amp; related psychoses</i> 2019 12:4 (168-176) Cited by: 3 |  |  |  |
|       |      |                                                                                                    |            |       | Age                                 |                                  | ^                      |             | MEDLINE ↓ Abstract ↓ Index Terms → View Full Text                                                                                                    |  |  |  |
|       |      |                                                                                                    |            |       | Embryo<br>Fetus<br>Newborn          |                                  | 12 N<br>14<br>82<br>61 | 2           | Altered gene expression in antipsychotic-induced weight gain         Crespo-Facorro B., Prieto C., Sainz J.         npj Schizophrenia 2019 5:1 Article Number 7 Cited by: 0         Embase v Abstract v Index Terms > View Full Text                                                                                                    |  |  |  |
|       |      |                                                                                                    |            |       | Child (1-12) Preschool ch           | iild (1-6)<br>(7-12)             | 688<br>105<br>216      | 3           | Towards artificial intelligence in mental health by improving schizophrenia prediction with multiple parcellation ensemble-learning Kalmady S.V., Greiner R., Agrawal R., Shivakumar V., Narayanaswamy J.C., Brown M.R.G., Greenshaw A.J., Dursun S.M., Venkatasu <i>npj Schizophrenia</i> 2019 5:1 Article Number 2 Cited by: 0                             |  |  |  |

# Device Search – 有關醫療器材製造商(Boston Scientific)製造之醫療器材應用試 驗文獻查詢

| Quick | PICO | PV Wizard Advanced                                    | Drug Disease Dev        | vice Artic        | le Auth       | nors                                                                                                    |                                      |  |  |
|-------|------|-------------------------------------------------------|-------------------------|-------------------|---------------|----------------------------------------------------------------------------------------------------|--------------------------------------|--|--|
|       |      | 'Boston Scientific':df<br>Search > Mapping∨           | Date V Sources V Device | fields 🔨 De       | vice subheadi | ngs ∨ Quick limits ∨ EBM ∨ Pub. types ∨ Languages ∨ Search tips ∨                                                                                                    |                                      |  |  |
|       |      | Device fields: manufacturers and trade names Collapse |                         |                   |               |                                                                                                    |                                      |  |  |
|       |      | Device manufacturers:                                 | Device                  |                   |               |                                                                                                    |                                      |  |  |
|       |      | - Phrase search :df                                   | Drug Manufacturers      | $\sim$            |               | Embase VAbstract VIndex Terms View Full Text                                                                                                    | new 🕞 Simil                          |  |  |
|       |      |                                                       | Device Trade Names      | 984               | 5             | Phrenic nerve palsy as a complication of superior vena caval stenting<br>Van Der Walt I.S., Maher R., Goh A., Roseverne L.O.                                                                                                    |                                      |  |  |
|       |      |                                                       | Cypher Taxus            | 912               |               | Radiology Case Reports 2019 14:7 (842-846) Cited by: 0<br>Embase ↓ Abstract ↓ Index Terms > View Full Text                                                                                                    | <sup>new</sup> 🕞 Simil               |  |  |
|       |      |                                                       | Endeavor                | 328<br>319<br>274 | 6             | Early- and middle-phase arterial repair following bioresorbable- and durable-po<br>implantation: An angioscopic study<br>Ishihara T., Tsujimura T., Okuno S., Iida O., Asai M., Masuda M., Okamoto S., Nanto K., Kanda T., Matsud<br>International Journal of Cardiology 2019 285 (27-31) Cited by: 0 | Jymer drug-eluting<br>da Y., Mano T. |  |  |
|       |      |                                                       | Xience V<br>Promus      | 271               |               | Embase MEDLINE V Abstract V Index Terms View Full Text                                                                                                    | <sup>new</sup> 🕞 Simil               |  |  |
|       |      |                                                       | ── Neuroform            | > Export          | 7             | Small Balloon Bridge: Improved Technique for Reaccessing Carotid Artery Stent<br>Wang J., Yang S., Yuan X., Guo F.<br>World Neurosurgery 2019 126 (616-618) Cited by: 0                                                                                                    |                                      |  |  |
|       |      |                                                       | Device Manufacturers    | $\checkmark$      |               | Embase VAbstract VIndex Terms View Full Text                                                                                                    | <sup>new</sup> 🕞 Simil               |  |  |
|       |      |                                                       |                         | Apply >           | 8             | Transarterial embolization of a large high-flow right renal arteriovenous fistula stent wire-trapping technique                                                                                                    | using stents and an                  |  |  |

# **QA and Demo**

問卷: <u>https://zh.surveymonkey.com/r/TWEmbase2019</u>

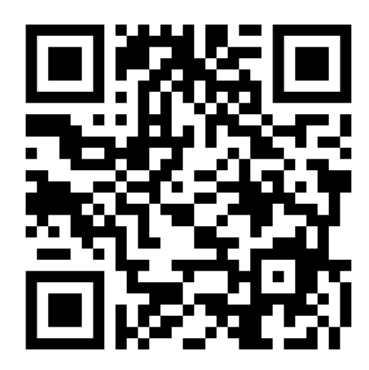